## **Guidelines to be followed while Announcing Event**

Step 1: Log in to <u>https://sewausa.org/</u> as an Chapter Coordinator.

Step 2: Goto Events tab and search for your event and open the event for more details.

| sewa<br>UBB Sewa<br>International<br>Ingetter Vis Serve Better | Event list Event         | emails             |                              |                            |               |        |                     |           |   | Public view |   |  |  |  |  |  |  |
|----------------------------------------------------------------|--------------------------|--------------------|------------------------------|----------------------------|---------------|--------|---------------------|-----------|---|-------------|---|--|--|--|--|--|--|
| <b>®</b>                                                       | Create new event         | Export registrants | ]                            |                            |               |        |                     |           |   | 0           |   |  |  |  |  |  |  |
| 'o' Account                                                    |                          |                    |                              |                            |               |        |                     |           |   |             | 4 |  |  |  |  |  |  |
| 유 Contacts                                                     | Event list - Upcor       | ning               |                              |                            |               |        |                     |           |   |             | l |  |  |  |  |  |  |
| Ø Members                                                      | Select range             | ~                  | *                            | Apply                      |               |        |                     |           |   |             | L |  |  |  |  |  |  |
| 🛗 Events                                                       | Filter by                | Search             |                              |                            |               | Paging |                     |           |   |             | 1 |  |  |  |  |  |  |
| 🗑 Store                                                        | Upcoming 🗸 🤇             | •                  | Records                      | found: 193                 |               | 1-50   | ~                   |           |   |             |   |  |  |  |  |  |  |
| ⑦ Donations                                                    | Event name               | Registration       | Ticket types                 | nal)                       | Attenda       | ance   | Tags                |           |   |             |   |  |  |  |  |  |  |
| Finances                                                       | Location                 |                    | (Folding Foodminined = 10    | unj                        |               |        |                     |           |   |             |   |  |  |  |  |  |  |
| Communication                                                  | Log Volunteering         | Service Hours      |                              |                            |               |        |                     |           |   |             |   |  |  |  |  |  |  |
| 🖉 Apps                                                         | 1 Feb 2018<br>1 Jan 2025 | Enabled            | Total:<br>Volunteer          | <b>1764</b><br>0+1764=1764 | <b>1</b><br>1 | 0%     | logvolhours         | Duplicate |   |             |   |  |  |  |  |  |  |
| -8- Settings                                                   | 🔒 Report Past Eve        | nts                |                              |                            |               |        |                     |           |   |             |   |  |  |  |  |  |  |
| Website                                                        | 1 Mar 2018<br>1 Mar 2025 | Enabled            | Total:<br>Report Past Events | -                          | ī.            |        | uncategorized       | Duplicate |   |             |   |  |  |  |  |  |  |
| A Profile                                                      | Register Your DIY        | Campaign           |                              |                            |               |        |                     |           |   |             |   |  |  |  |  |  |  |
| ⑦ Help center                                                  | 2 Mar 2018               | Enabled            | Total:                       | 193                        | 19            | 10%    | registerdiycampaign | Duplicate |   |             |   |  |  |  |  |  |  |
|                                                                | 30 Apr 2025              |                    | DIY Campaign                 | 0+193=193                  | 19            |        |                     |           |   |             |   |  |  |  |  |  |  |
|                                                                | Volunteer Service        | Hours for Phoenix  | Chapter                      |                            |               |        |                     |           | 0 |             |   |  |  |  |  |  |  |
|                                                                | 18 Mar 2018              | Enabled            | Total:                       | 13                         | -             | -      | logvolhours         | Duplicate |   |             |   |  |  |  |  |  |  |
|                                                                | 15 Feb 2025              |                    | Volunteer                    | 0+13=13                    |               |        |                     |           |   |             |   |  |  |  |  |  |  |
|                                                                | Volunteer Service        | Hours for Houston  | Chapter                      |                            |               |        |                     |           |   |             |   |  |  |  |  |  |  |
|                                                                | 18 Mar 2018              | Enabled            | Total:                       | 19                         | -             | -      | logvolhours         | Duplicate |   |             | ÷ |  |  |  |  |  |  |

Step 3: To send event announcement to your chapter contacts

Events >> Email >> Announcement 1, Announcement 2, Announcement 3

| sewa<br>usa Sewa<br>International<br>basher We Bove Beter | Event list Event emails                                    |                                           |                                                                   |                                                                   | F |
|-----------------------------------------------------------|------------------------------------------------------------|-------------------------------------------|-------------------------------------------------------------------|-------------------------------------------------------------------|---|
| <ul> <li>Account</li> </ul>                               | Edit   Add registrant Email registrants                    | Export registrants Add to                 | p waitlist Reports                                                |                                                                   |   |
| R Contacts                                                | Visible to <u>Public</u>                                   | d                                         |                                                                   |                                                                   |   |
| 🛗 Events                                                  | Nilow registration has enable                              |                                           |                                                                   |                                                                   |   |
| 🗟 Store                                                   | Event details Registration form                            | Ticket types & settings                   | Emails Registrants & Invitee                                      | s Waitlist & settings                                             |   |
| Donations                                                 | Event organizer                                            |                                           |                                                                   |                                                                   |   |
| Finances                                                  | (used as reply-to for announcements and rer                | ninders; receives copies of all even      | nt emails)                                                        |                                                                   |   |
| Communication                                             | Organization email (marketing@sewausa.c                    | org)                                      |                                                                   |                                                                   |   |
| 🔆 Apps                                                    | Announcements<br>(to people not yet registered)            | Reminders<br>(to those already registered | Registration emails                                               |                                                                   |   |
| - Settings                                                | Announcement 1 – not set                                   | Reminder 1 – not set                      | Event registration o                                              | onfirmed                                                          |   |
| ) Website                                                 | Response requested                                         | Send now Schedule                         | Sent after registrati<br>by administrator                         | on was paid or confirmed                                          |   |
| Profile                                                   | Send now Schedule                                          | Reminder 2 – not set                      | - Send to registrant<br>- Send copy to orga                       | nizer                                                             |   |
| ③ Help center                                             | Announcement 2 – not set<br>Response requested             | Send now Schedule                         | Event registration p                                              | endina                                                            |   |
|                                                           | Send now Schedule                                          | Reminder 3 - not set                      | Sent after registrati<br>payment is required                      | on was submitted and                                              |   |
|                                                           | Announcement 3 – not set<br>Response requested             | Send now Schedule                         | - Send to registrant<br>- Send copy to orga                       | nizer                                                             |   |
|                                                           | Send now Schedule                                          |                                           | Event registration of                                             | anceled                                                           |   |
| ttps://sewausa.org/Admin/Event                            | /Details/EventDetails.aspx?eventId=5454202&DetailsDisplayM | ode=View&selTab=4                         | Sent when registrat<br>registrant or autom<br>canceled manually b | ion is canceled by the<br>atically (not sent when<br>ay an admin) |   |

Selected contact >> Saved contact search >> click on the saved search name and click on send now

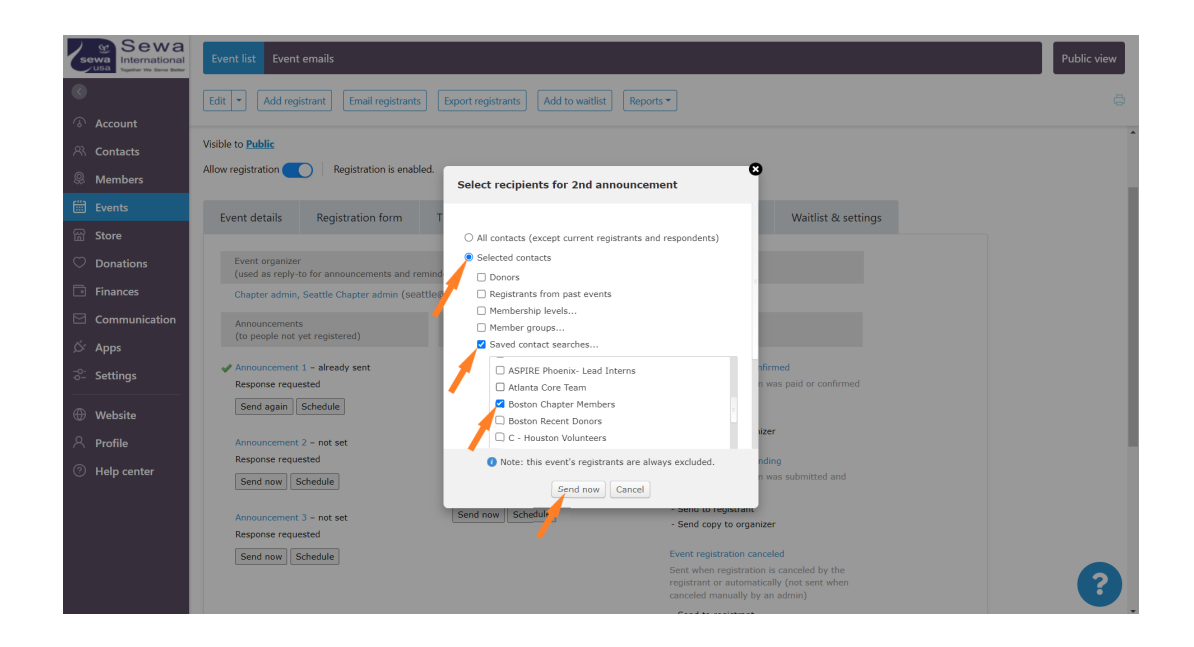

Never select all contacts to send chapter specific event announcement, select only your chapter contacts

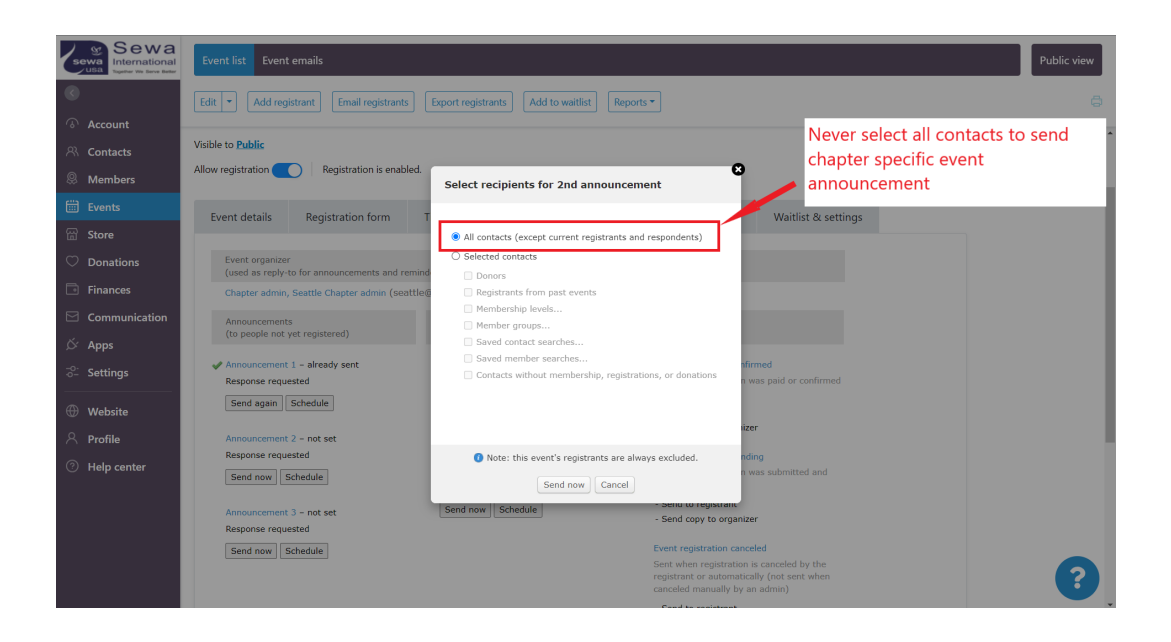